## BEZDRÁTOVÝ/BLUETOOTH VNITŘNÍ TEPLOMĚR

| Therm&Pro                                                                                                    |  |
|----------------------------------------------------------------------------------------------------|--|
| A hrs<br>24 hrs<br>24 hrs<br>18 low<br>COMFORT<br>WET<br>WET<br>ESE *F] high<br>ESE *F] high<br>ESE *F] |  |
| •F/℃  ≵   ☀   CLEAR                                                                                                    |  |

# MODEL: TP-359 Uživatelský manuál

Na základě toho, jaký máte operační systém v mobilním telefonu, vyberte si jeden z níže uvedených QR kódů. Naskenujte a nainstalujte aplikaci.

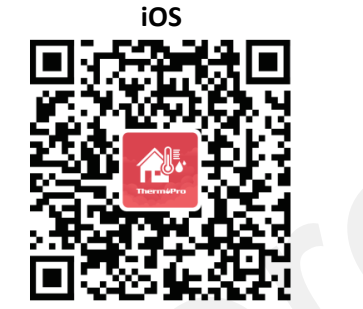

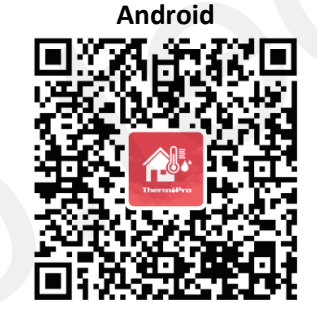

Symbol Bluetooth Vihkost historie (vysoká)

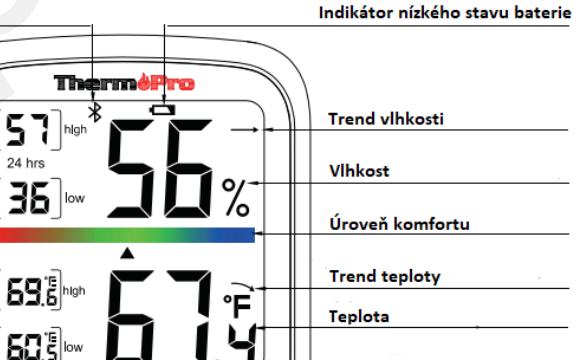

CLEA

Reset vysoké/nízké

Podsvícení displeje

teploty/vlhkosti

Tlačítka

## Tlačítka

°C/°F

Bluetooth

Funkce

Vlhkost historie (nízká)

Teplota historie (vysoká)

Vlhkost historie (nízká)

1. °C/°F: na displeji stiskněte tlačítko a vyberte požadovanou teplotní jednotku.

<del>°</del>∓/ ℃

 2. <sup>\*</sup>Bluetooth: stiskněte a přidržte tlačítko po dobu 2 s – režim párování.
3. <sup>\*</sup>: stiskněte 1x – zapnutí/vypnutí podsvícení displeje.
4. CLEAR (reset): stiskněte a přidržte po dobu 2 s – reset maximálních/minimálních hodnot získaných za posledních 24 h.

#### Úroveň komfortu (vlhkost)

Sucho: 10-30 % Komfort: 31-60 % Vlhko: 61-99 %

#### Obsah balení

1x Bluetooth teploměr 2x AAA baterie 1x uživatelský manuál

#### Specifikace

Rozsah Bluetooth: 80 m Rozsah teploty: -20-60 °C Přesnost teploty: ±0,5 °F Rozsah vlhkosti: 10-99 % Přesnost vlhkosti: ±2 % Nahrávání záznamu: maximální/minimální teplota/vlhkost za posledních 24 h Úroveň komfortu: sucho (DRY), komfort (COMFORT), vlhko (WET)

### Instalace baterií

Otevřete přihrádku na baterie a vložte/vyměňte baterie. Dbejte na správnou polaritu.

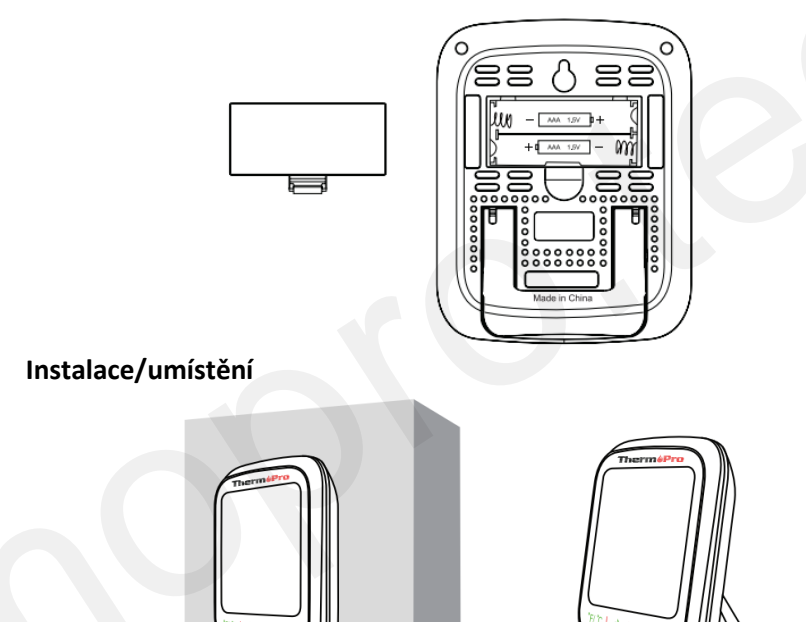

Teploměr prostřednictvím magnetu lze připevnit na kovový povrch. Teploměr prostřednictvím otvoru lze přichytit/umístit na zeď. Teploměr prostřednictvím stojánku lze postavit na stůl.

### Stažení aplikace

Stáhněte a nainstalujte aplikaci. Aplikaci stáhněte na výše uvedeném QR kódu nebo v internetovém obchodě Google Play (Android) nebo Apple Store (iOS).

Zařízení podporuje Android 4,3 a vyšší nebo iOS 9,3 a vyšší.

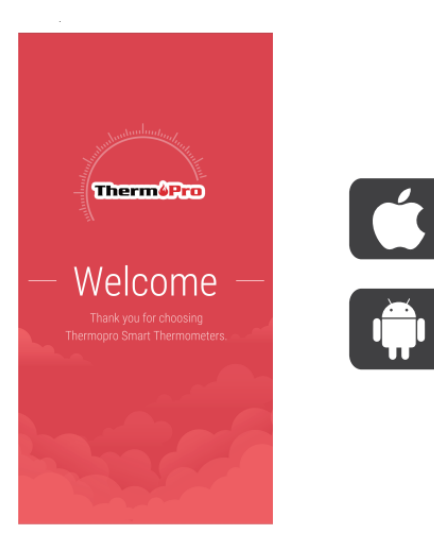

App Store

**Google Play** 

#### **Bluetooth spojení**

1. Funkce Bluetooth teploměru je součástí výchozího nastavení. Pokud dojde k odpojení, Bluetooth symbol bude na displeji po dobu 2 min problikávat. Pokud během dvou minut nedojte ke spojení, Bluetooth symbol zmizí. Stiskněte tlačítko po dobu 2 s a opět zapněte režim spárování.

2. Obě zařízení umístěte co neblíže k sobě (u Android bude aplikace vyžadovat potvrzení GPS).

3. Otevřete aplikaci a pomocí tlačítka "+" v horním pravém rohu, vyberte zařízení ThermoPro-TP59XXXX.

4. Potvrďte a spárujte zařízení.

#### Ovládání aplikace

Vstup do hlavního nastavení: stiskněte tlačítko menu v levém horním rohu.

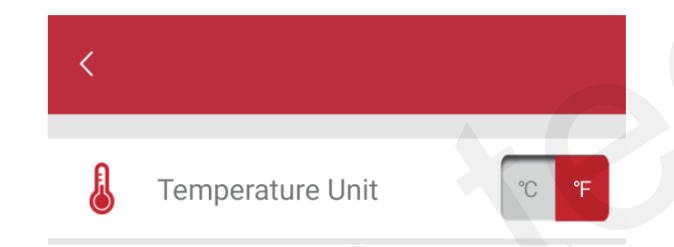

Nastavení sensoru: stiskněte tlačítko edit v pravém horním rohu.

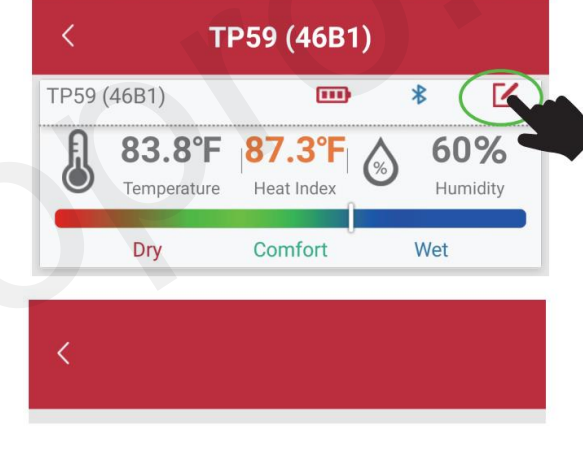

Sensor Name

TP59 (46B1) >

#### Změna názvu: stiskněte

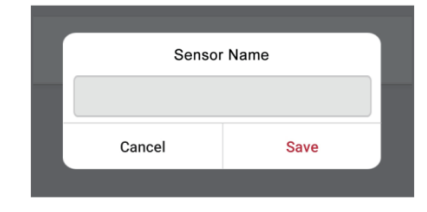

Zapnutí/vypnutí alarmu

Stiskněte tlačítko a vyberte zapnutí nebo vypnutí alarmu. Poté vyberte jaký rozsah teplot/vlhkostí požadujete.

| <                     |     |   |       |   |  |
|-----------------------|-----|---|-------|---|--|
| Temprature Alert (°F) |     |   |       |   |  |
| J                     | Max | - | 140.0 | + |  |
|                       | Min | - | -4.0  | + |  |
|                       |     |   |       |   |  |
| Humidity Alert (%)    |     |   | (     |   |  |
| •6*                   | Max | - | 99    | + |  |
|                       | Min | - | 10    | + |  |

Historie měření

Vyberte požadovaný interval, za který chcete zobrazit historii měření (24 h, 1 týden, 1 rok).

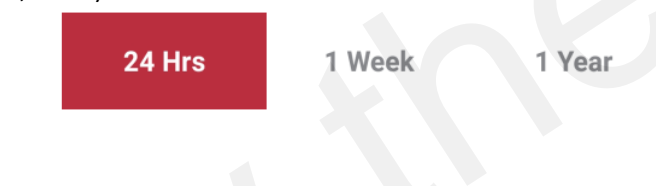

### Distributor

Sunnysoft s.r.o. Kovanecká 2390/1a 190 00 Praha 9 Česká republika www.sunnysoft.cz